# 簡易マニュアル 発生記録請求(債務者請求方式)

目次 -

1. 発生記録請求(債務者請求方式)

..... <u>p. 2</u>

## ご利用時間帯

|                                          |               | 取扱時間        |             |  |
|------------------------------------------|---------------|-------------|-------------|--|
| サービスメニュ                                  | . —           | 平日          | 土・日・祝日      |  |
| 発生記録請求                                   | 当日/予約扱い       | 8:00~15:00  |             |  |
| <sub></sub>                              | 予約扱いのみ        | 15:00~23:00 | 15:00~20:00 |  |
| 保証記録請求<br>支払等記録請求<br>変更記録請求              | 当日扱い          | 8:00~       | -15:00      |  |
| 否認、削除、予約取消                               | 当日扱い          | 8:00~23:00  | 8:00~20:00  |  |
| 開示請求(記録事項、提1<br>各種照会(通知情報、取 <sup>;</sup> | 共情報)<br>引履歴等) | 8:00~23:00  | 8:00~20:00  |  |

※毎月第2土曜日、12月31日、1月1日~1月3日は、システムメンテナンスのためご利用いただけません。

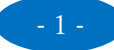

## 1. 発生記録請求(債務者請求方式)

「でんさい」を振り出し、記録することを「発生記録」といいます。 債務者請求方式とは債務者が受取人(債権者)に対して「でんさい」を発生させる方式です。

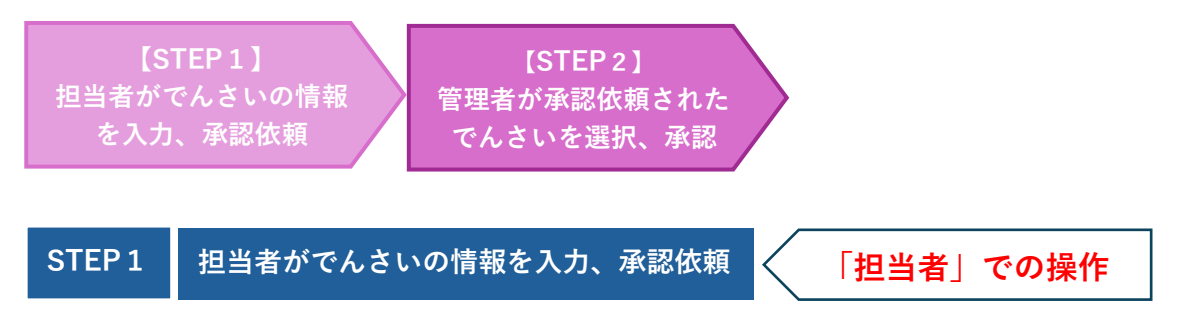

(1) メニューバーの**1**「債権記録業務」を選択し、「記録請求」項目の「発生記録請求」内にある **2**「債務者として請求」をクリックします。

| トップページ 照会業利                                                              | 債権記録業務 債権融資業務 ユーザ管理                                                                       | ヘルブ                        |
|--------------------------------------------------------------------------|-------------------------------------------------------------------------------------------|----------------------------|
| でんさい担当者ステータス画面<br>2                                                      | <ul> <li>●記録請求</li> <li>発生記録請求</li> <li>■債務者として請求</li> <li>■債権者として請求</li> </ul>           | DDATT35B201 R              |
| 2024 年 07 月 30 日 火曜日<br>でんさい担当者 A                                        | ■ 履歴から請求<br>譲渡記録請求                                                                        |                            |
| 前回ログオン目時 2024年08月30日 1<br>2回前ログオン日時 2024年08月28日<br>3回航ログオン日時 2024年08月28日 | 分割譲渡記録請求<br>保証記録請求                                                                        | ■ 操作難歴                     |
| Eメールアドレス1                                                                | 変更記録請求                                                                                    | densaitantousya@densai.com |
| 前回/「スワード変更日付                                                             | <ul> <li>支払等記録請求</li> <li>■債権者として請求</li> <li>■債務者/保証人として請求</li> <li>■ 第二キレ ご請求</li> </ul> | 2023年09月20日                |
| パスワード変更推奨のお知らせ                                                           | <ul> <li>第二名として請求</li> <li>家債権および特別求債権の消滅に対する請求</li> </ul>                                | ■ <u>パスワード変更</u>           |
| ●パスワードをしばらく変更いただ!                                                        | 承諾否認                                                                                      |                            |
| 未読通知件教                                                                   | <ul> <li>削除 - 予約取消</li> <li>         前除     </li> <li>         予約取消     </li> </ul>       | ■ 通知情報照会                   |
| ●どなたからも閲覧されていない道                                                         | ➡ 一括記録請求                                                                                  | έι.».                      |
| サービス機能の拡充およびそれ                                                           | <ul> <li>● 指定許可登録・変更</li> <li>● 請求先事前登録・削除</li> </ul>                                     |                            |
| 2019年7月8日より特定記録機関                                                        | ● 承認依頼一覧<br>奥文記録V7取扱V7用約に行い、株式云社主致電丁原種不少                                                  |                            |

(2)「債務者情報(請求者)」は債務者の決済口座を選択、 「債権者情報」はでんさい利用者番号と、債権者の口座情報を入力、 「債権情報」はでんさい内容を入力ください。 入力後、**①「入力内容の確認」**ボタンをクリックします。

| 債務者発生記録入力 債<br>債務者情報(請求者)」「債権者<br>なお、請求にあたり、管理に利用                                                                                                    | 務者発生記録:承認依頼 債務者多<br>「情報」「債権情報」を入力して「入力内<br>目するための情報を「請求者任意情報」                                                                                                    | 発生記録 承認依頼完了<br>容の確認」ボタンを押し<br>として任意に指定するこ                                                                                                    | てください。<br>ことができます。                                                                                                    | ・ <b>決済口座</b><br>債務者の決済口座を選択                                                                                   |
|----------------------------------------------------------------------------------------------------|----------------------------------------------------------------------------------------------------|----------------------------------------------------------------------------------------------------|----------------------------------------------------------------------------------------------------|----------------------------------------------------------------------------------------------------|
| 債務者情報(請求者)(必<br>でんさい利用者番号                                                                                                    | 000000001                                                                                                    |                                                                                                    |                                                                                                    | 「 <b>債権者情報」</b> ・でんさい利用者番号<br><sup> </sup>                                                                     |
| でんさい利用者名                                                                                                    | でんさい担当者A                                                                                                    |                                                                                                    |                                                                                                    |                                                                                                    |
| 全融機関名                                                                                                    | 支店名                                                                                                    | 料目                                                                                                    | 口座番号                                                                                                    |                                                                                                    |
| * 把後錄行                                                                                                    | 本店営業部                                                                                                    | 普通                                                                                                    | 8765432                                                                                                    | 頃惟有の口座旧私                                                                                                    |
| 價權者情報(必須)                                                                                                    |                                                                                                    |                                                                                                    |                                                                                                    | → 四 至於皇前孫太九一3                                                                                                  |
| でんさい利用者番号                                                                                                    |                                                                                                    | ]                                                                                                    |                                                                                                    | 債権者を以前に登録して                                                                                                    |
| 金融機関名                                                                                                    | *28                                                                                                    | 料日                                                                                                    | 口度書号                                                                                                    | ◆ いる場合はこちら                                                                                                    |
|                                                                                                    |                                                                                                    |                                                                                                    |                                                                                                    | 名称から口座情報入力                                                                                                    |
|                                                                                                    |                                                                                                    |                                                                                                    |                                                                                                    | コードから口座情報入力                                                                                                    |
|                                                                                                    | 電子記録4月日0<br>指定された支払券<br>業日が支払期日2                                                                                                    | 明日が非銀行営業日に<br>となります。                                                                                                    | 当たる場合は、                                                                                                    | ・ <b>支払期日</b><br>画面説明確認の上、西暦入力                                                                                 |
| 電子記録年月日                                                                                                    | 2024 - 年 07 -<br>予約で記録講家<br>い。<br>本日より1ヶ月後<br>なお、15時以降                                                                                                    | 日 30 ▼日<br>を行う場合は、翌日以3<br>の応当日まで指定可能<br>24時までの時間帯に                                                                                                    | Bの日を入力し<br>2です。<br>記録講家を行う                                                                                                    | ・ <b>電子記録年月日</b><br>画面説明確認の上、西暦入力                                                                              |
| 電子記録年月日<br>講講制限の有無                                                                                                    | 2024 V 年 07<br>予約で記録請求<br>い。<br>本日より1ヶ月後<br>なお、15時以降<br>必ず翌日以降の日<br>(7) = 制限な」、〇〇日                                                                                                    | 月 30 ▼ 日<br>を行う場合は、翌日以降<br>の応当日まで指定可解<br>24時までの時間帯に<br>日を入力してください。<br>湾先を参加金融層壁に                                                                                           | ■の日を入力し<br>1です。<br>記録講求を行う<br>現定                                                                                                    | ・ <b>電子記録年月日</b><br>画面説明確認の上、西暦入力                                                                              |
| 電子記録年月日<br>講談制限の有無                                                                                                    | 2024 - 年 07 -<br>予約で記録講末<br>い。<br>本日より1ヶ月後<br>なお、15時以降<br>必ず翌日以降の日<br>(7) =制限なし 〇曜3                                                                                                    | 月 30 ♥ 日<br>を行う場合は、翌日以降<br>の応当日まで指定可相<br>24時までの時間帯に<br>日を入力してください、<br>遅先を参加金融機関に                                                                                           | #の日を入力し<br>?です。<br>記録講求を行う<br>限定                                                                                                    | ・電子記録年月日<br>画面説明確認の上、西暦入力                                                                                      |
| 電子記録年月日<br>譲渡制限の有無<br>請求者任意情報<br>請求者任意情報                                                                                                    | 2024 - 年 07 -<br>予約で記録請末3<br>い。<br>本日より1ヶ月後<br>なお、15時以降<br>必ず翌日以降の日<br>(7)  参約限なし 〇譜3                                                                                                    | 月 30 ▼日<br>を行う場合は、翌日以降<br>の応当日まで指定可解<br>24時までの時間帯に<br>日を入力してください。<br>進先を参加金融機関に                                                                                            | ■の日を入力し<br>1です。<br>記録講求を行う<br>限定                                                                                                    | ・電子記録年月日<br>画面説明確認の上、西暦入力                                                                                      |
| 電子記録年月日<br>譲渡制限の有無<br> 請求者任意情報<br>請求者任意情報                                                                                                    | 2024 - 年 07 -<br>予約で記録講末:<br>い。<br>本日より1ヶ月後<br>なお、15時以降<br>必ず翌日以降の1<br>(7) *制限なし (第)                                                                                                    | 月 30 ♥ 日<br>を行う場合は、翌日以降<br>の応当日まで指定可相<br>24時までの時間帯に<br>日を入力してください。<br>変先を参加金融機関に                                                                                           | ■の日を入力し<br>1です。<br>記録講求を行う<br>限定                                                                                                    | ・電子記録年月日<br>画面説明確認の上、西暦入力                                                                                      |
| 電子記録年月日<br>譲渡制限の有無<br>請求者任意情報<br>請求者任意情報<br>入力内容の確認                                                                                                   | 2024 V 年 07 V<br>予約で記録講派:<br>い。<br>本日より1ヶ月後<br>なお、15時以降<br>必ず翌日以降の1<br>(7) 書制限なし 〇課<br>(7)                                                                                                    | 月 30 ♥ 日<br>を行う場合は、翌日以降<br>の応当日まで指定可能<br>24時までの時間帯に<br>日を入力してください、<br>変先を参加金融機関に                                                                                           | ■の日を入力し<br>?です。<br>記録講求を行う<br>環定                                                                                                    | ・電子記録年月日<br>画面説明確認の上、西暦入力                                                                                      |
| 電子記録年月日<br>環波制限の有無<br>請求者任意情報<br>請求者任意情報<br>入力内容の確認                                                                                                   | 2024 ¥ 年 07 ¥<br>予約で記録講派:<br>い。<br>本日より1ヶ月後<br>なお、15時以降<br>のず翌日以降の1<br>⑦ ■制限なし ○課<br>⑦                                                                                                    | 月 30 ♥日<br>を行う場合は、翌日以降<br>の応当日まで指定可能<br>24時までの時間帯に<br>日を入力してください。<br>満先を参加金融機関に                                                                                            | ■の日を入力し<br>?です。<br>記録講求を行う<br>環定                                                                                                    | • 電子記録年月日<br>画面説明確認の上、西暦入力                                                                                     |
| <ul> <li>電子記録年月日</li> <li>調波制限の有無</li> <li>請求者任意情報</li> <li>減求者任意情報</li> <li>入力内谷の確認</li> <li>「請求者任意情報」</li> <li>請求者側での管理に利<br/>定する発品を任意につ</li> </ul> | 2024 * 年 07 * * * * * * * * * * * * * * * * * *                                                                                                    | 月 30 ○日<br>を行う場合は、翌日以降<br>の応当日まで指定可能<br>24時までの時間帯に<br>日を入力してください、<br>進先を参加全離機撃に<br>※<br>特<br>譲渡<br>操約<br>(論問<br>(読録)                                                       | <b> 一 の目を入力し</b> です。 <b> 読む  渡む  た  た  た  た  た  た  た  た  た  た  た  た  た  た  た  た  た  た  た  た  た  た  た  た  た  た  た  た  た  た  た  たた  た  た  た  た  た  た  た  た  た  た  た  た  た  た  た  た  た  た  た  た  た  た  た  た  た  た  た  た  た  た  た  た  た  た  た  た  た  た  た  た  た  た  た  た  た  た  た  た  た  た  た  た  た  た  た  た  た  た  た  た  た  た  た  た  た  た  た  た  た  た  た  た  た   <b> た  た  た  た  た  た  た  た  た  た  た  た  た  た  た  た  た  た  た  た  た  た  た  た  た  た  た  た  た  た  た  た  た  た  </b></b> | <ul> <li>・電子記録年月日<br/>画面説明確認の上、西暦入力</li> <li>有無」</li> <li>額据してください、「譲渡先を参加金詞     </li> </ul>                   |
| <ul> <li>*子記録年月日</li> <li>講成制限の有無</li> <li>請求者任意情報</li> <li>沐方内容の確認</li> <li>「請求者任意情報」</li> <li>「請求者側での管理に利定する番号を任意に入<br/>40 たい中(ツ色英称穴)</li> </ul>    | 2024 * 年 07 *       *約7 と読録末       *15 *01 #       *15 *01 #       *15 *01 #       *15 *01 #       *15 *01 #       *15 *01 #       *15 *01 #       *15 *01 #       *15 *01 #       *15 *01 #       *15 *01 #       *15 *01 #       *15 *01 #       *15 *01 #       *15 *01 #       *15 *01 #       *15 *01 #       *15 *01 #       *15 *01 #       *15 *01 #       *15 *01 #       *15 *01 #       *15 *01 #       *15 *01 #       *15 *01 #       *15 *01 #       *15 *01 #       *15 *01 #       *15 *01 #       *15 *01 #       *15 *01 #       *15 *01 #       *15 *01 #       *15 *01 #       *15 *01 #       *15 *01 #       *15 *01 #       *15 *01 #       *15 *01 #       *16 *       *17 *       *17 *       *18 *       *18 *       *18 *       *18 *       *18 *       *18 *       *18 *       *18 *       *18 *       *18 *       *18 * <tr< td=""><td>月30 ○日<br/>そ行う場合は、翌日以降<br/>の応当日まで指定可能<br/>24時までの時間帯に<br/>日を入力してください。<br/>進先を参加会離機関に<br/>一<br/>一<br/>一<br/>課<br/>機関<br/>機関<br/>して<br/>して<br/>して<br/>して<br/>して<br/>して<br/>して<br/>して<br/>して<br/>して</td><td><b> あ日を入力し</b> です。<br/><b> 変制限の</b><br/>たを金融機<br/>に限定」を注<br/>またのの</td><td><ul> <li>・電子記録年月日<br/>画面説明確認の上、西暦入力</li> <li>有無」</li> <li>額に限定する場合は「譲渡先を参加金計<br/>選択してください。「譲渡先を参加金融</li> </ul></td></tr<> | 月30 ○日<br>そ行う場合は、翌日以降<br>の応当日まで指定可能<br>24時までの時間帯に<br>日を入力してください。<br>進先を参加会離機関に<br>一<br>一<br>一<br>課<br>機関<br>機関<br>して<br>して<br>して<br>して<br>して<br>して<br>して<br>して<br>して<br>して | <b> あ日を入力し</b> です。<br><b> 変制限の</b><br>たを金融機<br>に限定」を注<br>またのの                                                                                                    | <ul> <li>・電子記録年月日<br/>画面説明確認の上、西暦入力</li> <li>有無」</li> <li>額に限定する場合は「譲渡先を参加金計<br/>選択してください。「譲渡先を参加金融</li> </ul> |

きます。 ..... 渡ができなくなりますので、ご注意ください。 ※譲受人は期日入金を待つか、金融機関へ譲渡(でんさ い割引依頼)をするのみとなります。

(3)表示されている内容を確認し、よろしければ2「承認依頼」をクリックし、完了画面が表示 されることを確認してください。

| <b>債務者発生記録 入力</b> 債務                                 | 者発生記録 承認依賴 債務者免生記録 承認依賴完了  |    |
|------------------------------------------------------|----------------------------|----|
| この画面は確認画面です。<br>下記の内容でよろしければ「承認作<br>修正する場合は「戻る」ボタンを押 | 依頼」ボタンを押してください。<br>してください。 |    |
| ●この東面は承認依<br>使務者(時間)(時間者)                            | 験画面です。まだ債務者発生記録請求は完了していません | b. |
| 04.00 10 10 10 10 10 10 10 10 10 10 10 10 1          | 0000154T9                  |    |
| でんさい利用者番号                                            |                            |    |
| 調求者任意情報                                              |                            |    |
| でんさい利用者量量<br>請求者任意情報<br>担当者コメント                      |                            |    |
| でんさい利用者 <u>単単</u><br>請求者任意情報<br>担当者コメント<br>担当者コメント   |                            |    |

(4) 債権発行承認依頼完了画面です。担当者として債権の「発行承認依頼」作業は完了しましたが、 「債務者発生記録請求」は完了していません。

必ず管理者の承認作業が必要です。 ※次項(STEP2/P.5)

| <ul> <li>著先生記録 入力 復居者先生記録 未認体験 優務者免生記録 承認体験完了</li> <li>曹先生記録の承認依頼が完了しました。</li> <li>・ 受付番号:018220240730000004093U<br/>受付日時:2024年07月30日 15時26分02秒</li> <li>● この裏面は承認依頼完了裏面です。まだ優務者発生記録請求は完了していません。</li> </ul>                | (面 DDACR)                   |
|----------------------------------------------------------------------------------------------------|-----------------------------|
| 客先生記録の承認依頼が完了しました。          債権の免行承認依頼が完了しました。         受付番号:018220240730000004093U         受付番号:018220240730000004093U         受付日時:2024年07月30日 158年26分02秒         ①この画面は承認依頼完了画面です。まだ債務者発生記録請求は完了していません。         路含情報(時来考) | 記録 承認依頼 使器客免生記録 承認依賴完了      |
| 債権の免行承認依頼が完了しました。 受付番号:018220240730000004093U 受付日時:2024年07月30日:15時26分02秒 ●この重面は承認依頼完了変面です。まだ債務者発生記録請求は完了していません。 R含情報(時来考)                                                                                                  | Lt.                         |
| 受付番号:018220240730000004093U<br>受付日時:2024年07月30日:15時26分02秒<br>●この画面は承認依頼完了画面です。まだ債務者発生記録請求は完了していません。                                                                                                    | しました。                       |
| ●この面面は承認依疑完了面面です。まだ債務者発生記録請求は完了していません。 除者情報(請求者)                                                                                                    | 1004093U<br>158≑26分02秒      |
| 路会信報(建立会)                                                                                                    | 「変面です。まだ債務者発生記録請求は完了していません。 |
|                                                                                                    |                             |
| さい利用者番号                                                                                                    |                             |

### 「管理者(担当兼務)」での操作

でんさい「管理者(担当兼務)」の方は以下の操作で「管理者」へ切替が可能です。 画面右上の「**管理者切替**」ボタンをクリックすると、管理者ステータス画面へ切り替わります。

| HigoBank 肥後銀            | 行                    |                          |               |       | 文字 | 字サイズ変更 | 小中大 | ログオフ | 管理者切替 |
|-------------------------|----------------------|--------------------------|---------------|-------|----|--------|-----|------|-------|
| お問合せは、肥後銷<br>《月曜~金曜(銀行( | ∛行でんさいサ−<br>休業日は除く)9 | -ビスヘルプデスク<br>1:00~17:00》 | 0120-1589-77^ | •     |    |        |     |      |       |
| トップページ                  | 照会業務                 | 債権記録業務                   | 債権融資業務        | ユーザ管理 |    |        |     |      | ヘルプ   |

### STEP 2 管理者が承認依頼されたでんさいを選択、承認 🧹 「管理者」での操作

(1) でんさい管理者ログオン後のトップ画面です。

メニューバーの①「債権記録業務」を選択し、②「未承認一覧」をクリックします。

| トッブページ 照会業 債権記録業務 債権融資業務 ユーザ管理                                                                       | ヘルブ                       |
|----------------------------------------------------------------------------------------------------|---------------------------|
| でんさい管理者ステータス画面 ● 未承認一覧                                                                               | DDATT34B201 R             |
| 2024年07月30日 火曜日<br>でんさい管理者 A                                                                         |                           |
| 前回ログオン日時 2024年08月30日 15時41分06秒<br>2回前ログオン日時 2024年08月28日 13時55分06秒<br>3回前ログオン日時 2024年08月28日 13時52分01秒 | ■ 操作履歴                    |
| モメールアドレス1                                                                                            | densaikanrisya@densai.com |
| 前回バスワード変更日付                                                                                          | 2023年09月20日               |

(2) 検索条件を指定後、**③「この内容で検索」**をクリックし、未承認一覧から承認を行う**④「請求情報」**を クリックします。

|                      | <b>小小約</b> 見                            | lead feet                                       |                   |                                                        |               |                                               |            | bicontabloth            |
|----------------------|-----------------------------------------|-------------------------------------------------|-------------------|--------------------------------------------------------|---------------|-----------------------------------------------|------------|-------------------------|
| 未ら「言                 | :承認の請求情<br>未承認検索条付<br>请求内容」を選           | 報を確認いただけます。<br>4」を指定して「この内容で検え<br>択した場合、各請求承認画面 | &」ボタンを排<br>に切り替りま | Pしてください。未承認一覧に検<br>す。                                  | 素結果が表示されま     | きす。                                           |            |                         |
|                      | 未承認検索                                   | 条件                                              |                   |                                                        |               |                                               |            |                         |
|                      | 承認ステータン                                 | z                                               | Ø,ŧ               | 承認 □却下 □承認エラー                                          |               |                                               |            |                         |
|                      | 記錄請求內容                                  |                                                 |                   | ~                                                      |               |                                               |            |                         |
|                      | 承認依頼日                                   |                                                 |                   | ♥年 ▼月 ▼日                                               | ~ _ ~ 年 _     | ✔月 ✔日                                         |            |                         |
|                      | この内容で検                                  | 索                                               |                   |                                                        |               |                                               |            |                         |
|                      | + 25.07) #5                             |                                                 |                   |                                                        |               | (前の10件                                        | 神奈所称。      |                         |
|                      | 木承認一員                                   |                                                 |                   |                                                        |               |                                               | CRARTT SOL | 1~1/1件 次の10秒            |
|                      | 末承認一員                                   | 承認依頼日時<br>申込完了日時                                | 申込受付<br>番号        | 申込人でんさい利用者番号<br>相手先でんさい利用者番号                           | 債權金額          | 支払期日<br>電子記録年月日                               | 担当者コメント    | 1~1/1件 次の10#            |
| 部<br>低<br>型          | 木 本 認 一 員<br>青求内容<br><u>責務者発生記</u><br>丞 | 承認依頼日時<br>申込完了日時<br>2024年07月30日 15時26分<br>-     | 中込受付<br>番号<br>-   | 申込人でんさい利用者番号<br>相手先でんさい利用者番号<br>0000154T9<br>0000165W6 | 債權金額<br>1.000 | 支払期日<br>電子記録年月日<br>2024年08月03日<br>2024年07月31日 | 担当者コメント    | 1~1/1件 次の10件<br>承認ステータス |
| 11<br>11<br>11<br>11 | 木本認一員<br>青求内容<br><u>責務者発生記</u><br>重     | 承認依頼日時<br>申込完了日時<br>2024年07月30日 15時26分<br>-     | 中込受付<br>番号<br>-   | 申込人でんさい利用者番号<br>相手先でんさい利用者番号<br>0000154T9<br>0000165W6 | 債權金額<br>1.000 | 支払期日<br>電子記録年月日<br>2024年08月03日<br>2024年07月31日 | 祖当者コメント    | 1~1/1件 次の10#<br>承認ステータス |
| 11<br>12<br>12       | 未承認一員<br>青求内容<br><u>責務者発生記</u><br>≧     | 承認依頼日時<br>申込完了日時<br>2024年07月30日 15時26分<br>-     | 中込受付<br>番号<br>-   | 申込人でんさい利用者番号<br>相手先でんさい利用者番号<br>0000154T9<br>0000165W6 | 債權金額<br>1.000 | 支払期日<br>電子記録年月日<br>2024年08月03日<br>2024年07月31日 | 担当者コメント    | 1~1/1件 次の10州<br>承認ステータス |

(3) 表示されている内容を確認し、「この内容で債権発行申込」をクリックします。 承認しない場合は否承認ボタンをクリックしてください。 ※否承認とした場合は、でんさい担当者による修正と再承認依頼が必要です。

|                                                                                                    | http://www.could.com |
|----------------------------------------------------------------------------------------------------|----------------------|
| 值務者発生記録·承認》 債務者発生記録·結果                                                                                  |                      |
|                                                                                                    |                      |
| この画面は不認め増認画面です。<br>下記の内容で問題がなければ「この内容で債権発行中込」ボタンを押してください。<br>問題がある場合は「管理者コメント」に理由を記入の上「否発認」ボタンを押してください。 |                      |
|                                                                                                    |                      |
| 〇この面面は承認面面です。まだ債務者発生記録請求は完了していません。                                                                      |                      |
|                                                                                                    |                      |
| 債務者情報(請求者)                                                                                              |                      |
|                                                                                                    |                      |
|                                                                                                    |                      |
| 管理者コメント                                                                                                 |                      |
| 管理者コメント                                                                                                 | i                    |
|                                                                                                    |                      |
| この中容では他のにおい 香筆誌 一覧に戻る                                                                                   | ───「管理者コメント」         |

(4) クリック後、完了画面が表示されることを確認してください。 ※印刷が必要な場合は、画面右上の「**印刷**」ボタンをクリックします。

| 信務者発生記録結果兩面                                |                      |            |                     | DDACR11B001R |
|--------------------------------------------|----------------------|------------|---------------------|--------------|
| 債務若先生記録.承認 <b>債務者免生</b>                    | 記録:結果                |            | 「 <b>印刷</b> 」ボタンはこち | b ➡ ■■       |
| 債務者発生記録が完了しました。                            |                      | !! 重要 !!   |                     |              |
| 結果内容を確認してください。                             |                      | 「でんさい発生登録  | 録承認結果」の確認           |              |
| 債権の発行が完了しました。                              |                      | 画面上部のメッセーシ | ジが「債権の発行が完了しました     | 。」になって       |
| 受付番号 018220240730000<br>受付日時 2024年07月30日 1 | 004333U<br>5월938分17원 | いることをご確認く† | ださい。                |              |
| ■この画像はでんさいネッ                               | トの記録内容を直             | 示しています。    |                     |              |
| 債務者情報(請求者)                                 |                      |            |                     |              |
| 利用者番号                                      | 000015               | 5419       |                     |              |